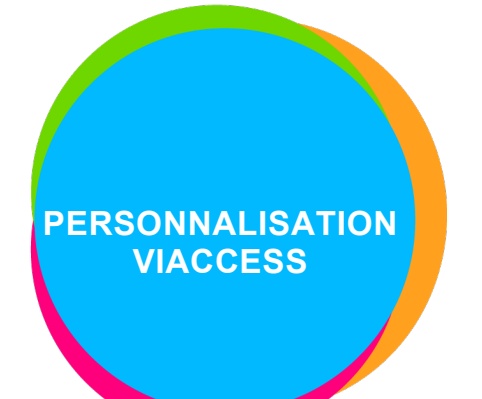

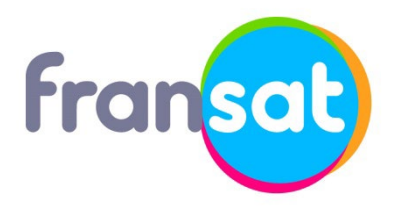

Modèle de décodeur: Satmatic HD2 Fabricant du décodeur : ALDEN

## 

## Laissez-vous guider !

## ÉTAPE 1

Allumez votre téléviseur puis votre décodeur.

Si l'écran d'accueil ne s'affiche pas automatiquement, vérifiez le branchement du cordon péritel ou HDMI et sélectionnez l'entrée auxiliaire de votre téléviseur avec la télécommande (touche AV, AUX ou Ext). ÉTAPE 2

Accédez au menu principal et sélectionnez « Lecteur Viaccess ».

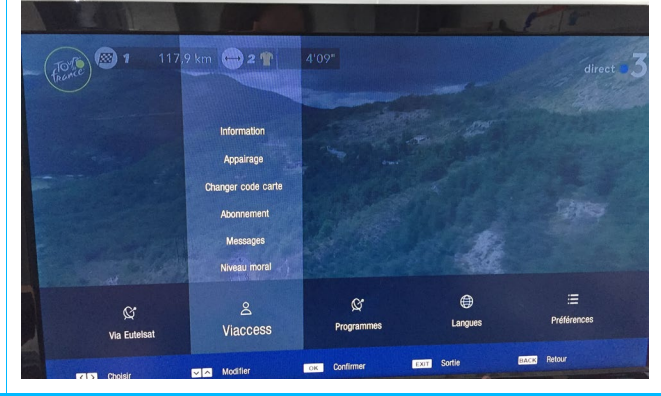

## ÉTAPE 3

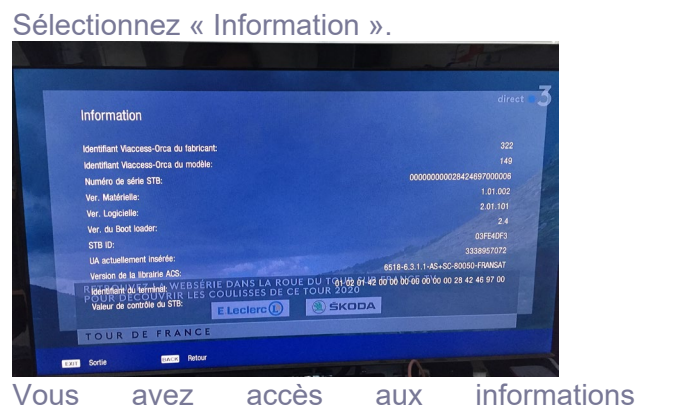

Vous avez accès aux informations de personnalisations (N° du terminal, identifiant terminal et UA).

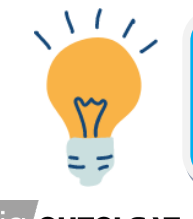

Pensez à consulter vos droits pour connaître la date d'expiration de votre carte FRANSAT via la rubrique « Consultation des droits ».

via eutelsat